# **EOJD – Anmeldung für Unternehmen**

(falls es noch keinen bestehenden Account gibt)

## Einstieg auf Website EURES - EOJD

https://www.europeanjobdays.eu/de/who-are-you

| Home |            |                           | PARTNER-WEBSITES: | ₽ EURES          | E European Solidarity Corps | Deutsch 🔹 | Nach Formulierung suc |
|------|------------|---------------------------|-------------------|------------------|-----------------------------|-----------|-----------------------|
|      | Startseite | Veranstaltungen           | Aussteller        | Stellen          |                             | Anmelden  | Registrieren          |
|      |            | In welch                  | er Fun            | <b>ktion</b>     | <b>kommei</b>               | า Sie?    |                       |
|      |            | Arbeitsuche<br>KONTO ERST | ender             |                  | Aussteller                  | EN        |                       |
|      |            |                           | Sie sind EURE     | S-Berater? Klick | en Sie hier                 |           |                       |
|      |            |                           |                   |                  |                             |           |                       |

AUSSTELLER\_IN: KONTO ERSTELLEN anklicken

| Account in                                                                                                    | Tormation                                                                                                    |
|----------------------------------------------------------------------------------------------------|----------------------------------------------------------------------------------------------------|
| Benutzername *                                                                                                    | * = mandatory field                                                                                                    |
| Create a username. Spaces are allowed; punctuation is not a<br>underscores.<br><b>E-mail address *</b>                                                                                                    | llowed except for periods, hyphens, apostrophes, and                                                                                                    |
| Provide a valid e-mail address. All e-mails from the system w<br>public and will only be used if you wish to receive a new pass<br>e-mail. Please note that one e-mail address can only by assig<br>account, try using an alternative e-mail address to create a n | ill be sent to this address. The e-mail address is not made<br>sword or wish to receive certain news or notifications by<br>gned to one active account. If you already have an active<br>lew one. |
| Confirm e-mail address *                                                                                                    |                                                                                                    |
| Please re-type your e-mail address to confirm its accuracy.                                                                                                    |                                                                                                    |
| Time zone *                                                                                                    |                                                                                                    |

Details & Daten ausfüllen

| Your personal event particip                                                                                                  | oation                                             |
|----------------------------------------------------------------------------------------------------|----------------------------------------------------|
| Select at least one event you will be participating in*                                                                       |                                                    |
| Event registration is mandatory and allows you to publish job offers for individual events a<br>on their event participation. | nd invite applicants based                         |
| Careers in Northern Sweden                                                                                                    |                                                    |
| Job and Career in Latvia 2019                                                                                                 |                                                    |
| New Career in Hungary                                                                                                    |                                                    |
| Work In Flanders 2019 - Porto                                                                                                 | Hier das Event für 25. Oktober                     |
| European Job Day - Die Talente der Großregion!                                                                                | 2021 auswählen:                                    |
| Make it in Germany - Take YOUR Chance!                                                                                        | "Austria ist calling – Hospitality<br>and Tourism" |
| Select type of participation *                                                                                                |                                                    |
| Online *                                                                                                    |                                                    |
| Our region crosses borders - Jobs in Saxony, Lower Silesia and Bohemia                                                        |                                                    |
| Work in Lapland                                                                                                    |                                                    |
| Finland Works                                                                                                    |                                                    |
| Enter Estonia                                                                                                    |                                                    |
| Ein Event auswählen                                                                                                    |                                                    |

➔ Hier erscheint dann ein paar Wochen vor dem Event das Logo & Aufstellung für den EOJD Bsp. für Österreich (Oktober 2021) mit dem Titel: "Austria is calling – Hospitalty and Tourism"

|                | About your c               | rganisation |
|----------------|----------------------------|-------------|
|                |                            |             |
| Join an alrea  | dy registered organisation |             |
| O Create a nev | organisation               |             |
| Related compa  | ny *                       |             |

CREATE a new organisation - anklicken (außer es besteht bereits ein bestehendes Unternehmen)

| ) Join an already registered organisation                                                                     |          |
|----------------------------------------------------------------------------------------------------|----------|
| Create a new organisation                                                                                     |          |
| Organisation name *                                                                                           |          |
|                                                                                                    |          |
| rovide a name for the organisation.                                                                           |          |
| eschreibung der Organisation *                                                                                |          |
| B I U :≡ I <sub>x</sub> ⇔ ⇔ ⊕ ⊕ ⊕ Format -                                                                    |          |
|                                                                                                    |          |
| rovide a description for the organisation.                                                                    | 4        |
| rovide a description for the organisation. ector *                                                            | <b>⊿</b> |
| Provide a description for the organisation.<br>ector *<br>- Select a value -                                  | <b>▲</b> |
| Provide a description for the organisation.  ector *  - Select a value - elect a sector for the organisation. |          |
| Provide a description for the organisation.                                                                   |          |

Details & Infos zum Unternehmen ausfüllen: Branche, Beschreibung des Unternehmens, etc. hier besteht auch die Möglichkeit, ein Logo anzuhängen, etc.

| U would like my ac                | count to remain accessible for other events, unti  | I I delete it myself.                   |
|-----------------------------------|----------------------------------------------------|-----------------------------------------|
| (Otherwise it will be de          | lieted after 12 weeks – please refer to the "Priva | cy statement and specific conditions")  |
| I have read the leg conditions. * | zal notice and the privacy statement and specific  | conditions and agree to their terms and |
| I would like to rec               | eive information on new and upcoming events        |                                         |
|                                   |                                                    |                                         |
|                                   |                                                    |                                         |
|                                   |                                                    | CREATE NEW ACCOUNT                      |
|                                   |                                                    |                                         |
| Entsprechendes anklicken (        | ob man News möchte. etc.) - CREATE                 |                                         |

# Thank you for applying for an account.

Thank you for applying for an account. Your account is currently pending approval by the site administrator.

In the meantime, a welcome message with further instructions has been sent to your e-mail address.

If you did not get the message, please check your SPAM box.

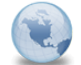

Δn

Your registration at European Job Days is pending approval European Job Days An: cornelia.sumerauer

"European Job Days" <info@europeanjobdays.eu> 

 <cornelia.sumerauer@ams.at>

Bitte Antwort an <info@europeanjobdays.eu>

Sicherheit Zum Schutz der Privatsphäre wurde verhindert, dass Bilder von Remote-Sites heruntergeladen werden. Bilder anzeigen

#### Dear EURES Tirol Oberland,

thank you for your registration at European Job Days. Your application is currently pending approval by the event organisers. Once your account and event registration have been approved, you will receive another e-mail containing information about how to log in, set your password, and use the platform.

If you have any questions, visit the Contact page where you will be able to contact us via e-mail or speak to one of our team members via a live chat.

Kind regards, The europeanjobdays.eu team

This is an automatically generated message, please do not reply. If you have any questions, you can contact us at helpdesk@europeaniobdays.eu

Click here to unsubscribe from our notifications. (Please note that you must be logged in to do this.)

# Bestätigung per eMail – nun kommt es zur Überprüfung der Angaben; Sobald der Betrieb/das Unternehmen überprüft + bestätigt wurden – erhält man erneut ein eMail mit Zugangsdaten

15.07.2019 11:08 Details ausblender

|   |                 | Account details for EURES Tirol Oberland at EURES - European Job Days (approved)<br>European Job Days An: cornelia.sumerauer                                                                                        |
|---|-----------------|----------------------------------------------------------------------------------------------------|
|   | Von:            | "European Job Days" <info@europeanjobdays.eu></info@europeanjobdays.eu>                                                                                                    |
|   | An:             | <cornelia.sumerauer@ams.at></cornelia.sumerauer@ams.at>                                                                                                    |
|   |                 | Bitte Antwort an <info@europeanjobdays.eu></info@europeanjobdays.eu>                                                                                                    |
|   | Sicherheit:     | Zum Schutz der Privatsphäre wurde verhindert, dass Bilder von Remote-Sites heruntergeladen werden. Bilder anzeigen                                                                                                  |
|   | Dear EURES      | Tirol Oberland,                                                                                                    |
|   | your account    | at EURES - European Job Days has been activated.                                                                                                    |
|   | You may now     | log in by clicking this link or copying and pasting it into your browser:                                                                                                    |
|   | https://www.e   | uropeanjobdays.eu/en/user/reset/83227/1563256512/zZmnP79hJT                                                                                                    |
|   | his link can    | only be used once to log in and will lead you to a page where your own password can be set.                                                                                                    |
|   | After setting y | your own password, you will be able to log in at https://www.europeanjobdays.eu/de/user in the future by using:                                                                                                    |
|   | username: EU    | RES Tirol Oberland                                                                                                    |
| 1 | password: Yo    | ur password                                                                                                    |
| 1 | You can use y   | our account to perform the following actions:                                                                                                    |
| 1 | - Create a con  | pany page by adding a logo, description, link to website, video, contact information etc.                                                                                                    |
| 1 | - Upload the j  | obs you are offering during the event. This is essential for meeting candidates who match your requirements. If your jobs are published through a national Public Empirimented by using the ion's reference number. |
|   | - Define your   | analability/specific timeslots for interviews.                                                                                                    |
|   | - Browse thro   | ugh candidates' CVs who have applied for your jobs. A matching score will automatically be calculated for you and will help you find the best profiles. You can also                                                |
|   | them by using   | vanious criteria.<br>Jares for an interview (on-site at your booth or on-line via video-chat)                                                                                                    |
|   | - If you wish,  | you can also benefit from the EURES Advisers service to make a pre-selection of the candidates and organise interviews for you!                                                                                     |
|   | - Before the e  | vent starts, you will receive your final interview schedule.                                                                                                    |
|   | - If you have   | thosen to participate on-line, you will receive instructions a week before the event. This will help you access the on-line chat system.                                                                            |
|   |                 |                                                                                                    |

## Bestätigung der Registrierung für den EOJD per eMail.

# Per Link gelangt man zur EOJD Homepage und kann das Passwort abändern

| Home                                            |                                                                                             |                     | PAF            | RTNER SITES: | EURES | E European Solidarity Corps | English | ▼ Sear | ch by phrase |  |
|-------------------------------------------------|---------------------------------------------------------------------------------------------|---------------------|----------------|--------------|-------|-----------------------------|---------|--------|--------------|--|
|                                                 | Home                                                                                        | Events              | Exhibitors     | Jobs         |       |                             |         | Log in | Register     |  |
| Create your password and update<br>your account |                                                                                             |                     |                |              |       |                             |         |        |              |  |
|                                                 | This is a one-time login for EURES Tirol Oberland and will expire on 19 July 2019 - 7:55am. |                     |                |              |       |                             |         |        |              |  |
|                                                 | Click on this button to log in to the site and change your password.                        |                     |                |              |       |                             |         |        |              |  |
|                                                 |                                                                                             | This login can be u | sed only once. |              |       |                             |         |        |              |  |
|                                                 | LOG IN                                                                                      |                     |                |              |       |                             |         |        |              |  |

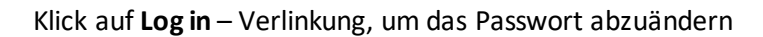

| wy paner                      | A                                                                                         | ccount information                                                                                                    |
|-------------------------------|-------------------------------------------------------------------------------------------|----------------------------------------------------------------------------------------------------|
| My events                     |                                                                                           |                                                                                                    |
| Vanage my jobs                | Username *                                                                                |                                                                                                    |
| actsheets                     | EURES Tirol Oberland                                                                      |                                                                                                    |
| īdeo tutorials                | Spaces are allowed; punctuation is not allo                                               | owed except for periods, hyphens, apostrophes, and underscores.                                                                                                |
| ÂQ                            | cornelia.sumerauer@ams.at                                                                 |                                                                                                    |
| ccess to online chat          | A valid e-mail address. All e-mails from the<br>used if you wish to receive a new passwor | e system will be sent to this address. The e-mail address is not made public and will only b<br>rd or wish to receive certain news or notifications by e-mail. |
|                               | Password                                                                                  | Confirm password                                                                                                    |
| EURES Tirol Oberland          | /                                                                                         |                                                                                                    |
|                               | To change the current user password, ent                                                  | ter the new password in both fields.                                                                                                    |
| let interview timeslots       | Time zone *                                                                               |                                                                                                    |
|                               | Europe/Paris: Tuesday, July 16, 2019                                                      | - 08:05 +0200                                                                                                    |
| Job applications / interviews |                                                                                           |                                                                                                    |

# Passwort eingeben und die Möglichkeit weitere Details zu bearbeiten/abzuändern –

# SAVE klicken, um Änderungen zu speichern

| Nome Exhibitors   Exhibitor dashboard <b>Exhibitor dashboards My panel My events</b> Manage my jobs <b>PactSheets</b> Video tutonals <b>PactSheets</b> Video tutonals <b>Exters reseage Success message Success message Success message</b>                                                                                                    | Home > Dashboard                                | PARTNER SITES                                         | 5: D EURES | ➡ European Solidarity Corps | English | • | Search by phrase     |
|----------------------------------------------------------------------------------------------------|-------------------------------------------------|-------------------------------------------------------|------------|-----------------------------|---------|---|----------------------|
| Exhibitor dashboard     My panel     My events   Manage my jobs   Factsheets   Vdee tutorials   FaQ     Success message     Manage my about the saved.                                                                                                    | Home                                            | Events Exhibitors Job                                 | )S         |                             |         | 1 | Eures Tirol Oberland |
| My panel     My events   Manage my jobs   Factsheets   Video tutorials   FAQ     Success message     X                                                                                                    |                                                 |                                                       |            |                             |         |   |                      |
| My panel       My cvents         My events       Make it in Germany - Take YOUR Chancel         Manage my jobs       Date: 25 September 2019         Factsheets       Video tutorials         Video tutorials       Registration status: Confirmed         FAQ       X                                                                                                    | Exhibitor d                                     | ashboard                                              |            |                             |         |   |                      |
| My panel     My up coming events       My events     Make it in Germany - Take YOUR Chancel       Manage my jobs     Date: 25 September 2019       Factsheets     Date: 25 September 2019       Video tutorials     Registration status: Confirmed       FAQ     Edit participation                                                                                                    |                                                 |                                                       |            |                             |         |   |                      |
| My events     Make it in Germany - Take YOUR Chance!       Manage my jobs     Date: 25 September 2019       Event type: @ Online event     Event type: @ Online event       Factsheets     Image: Action status: Confirmed       Video tutorials     Image: Action status: Confirmed       FAQ     Image: Action status: Confirmed                                                                                                    | My panel                                        | My upcominန                                           | g even     | ts                          |         |   |                      |
| Manage my jobs Date: 25 September 2019<br>Event type: @ Online event<br>Factsheets<br>Video tutorials<br>FAQ<br>Success message<br>The changes have been saved.                                                                                                    | My events                                       | <u>Make it in Germany - Ta</u>                        | ake YOUR ( | <u>Chance!</u>              |         |   |                      |
| Factsheets     Video tutorials       FAQ     Kegistration status: Confirmed       Success message     X       The changes have been saved.     Image: Confirmed in the change in the change in | Manage my jobs                                  | Date: 25 September 2019<br>Event type: @ Online event |            |                             |         |   |                      |
| Video tutorials FAQ Success message The changes have been saved.                                                                                                    | Factsheets                                      | 👆 Registration status: Confi                          | irmed      |                             |         |   | Edit participation   |
| FAQ       Success message       The changes have been saved.                                                                                                    | Video tutorials                                 |                                                       |            |                             |         |   |                      |
| Success message X<br>The changes have been saved.                                                                                                    | FAQ                                             |                                                       |            |                             |         |   |                      |
|                                                                                                    | Success message<br>The changes have been saved. | ×                                                     |            |                             |         |   |                      |
| $\downarrow$ $ $                                                                                                    | ļ                                               |                                                       |            |                             |         |   |                      |
| reiche Passworteingabe bzw. Änderungen.                                                                                                    | greiche Passworteingat                          | e bzw. Änderungen.                                    |            | Ţ                           |         |   |                      |

# **EOJD – Website**

# Für Betrieb/Unternehmen Voraussetzung:

-Login/Registrierung auf EOJD Website

-Timeslots für Jobinterviews online (für online Event, damit sich Bewerber\_innen einbuchen können)

| Home        | PARTNEF            | ER SITES: DE EURES                                                                                             | D European Solidarity Corps | English <del>-</del> | Search b | y phrase |  |
|-------------|--------------------|----------------------------------------------------------------------------------------------------|-----------------------------|----------------------|----------|----------|--|
| Home Events | Exhibitors         | Jobs                                                                                                    |                             |                      | Register | Log in   |  |
|             | Username or e-mail | Log in<br>il address •<br>ither your assigned use<br>s case sensitive.<br>ord?<br>unt? Register here<br>LOG IN | n<br>mame or your e-mail    |                      |          |          |  |

**DASHBOARD** – diese Ansicht ist immer ersichtlich, wenn: Klick auf **Exhibitor** – Dropdown-Feld öffnet sich - Dashboard

|   | ionic Basilboara |            |                       |                |     | Englion | ocuren by prince               |
|---|------------------|------------|-----------------------|----------------|-----|---------|--------------------------------|
| E | Home             | Events     | Exhibitors            | Jobs           |     |         | Exhibitor<br>testing_exhibitor |
|   | Exhibito         | r dashk    | poard                 |                |     | ć       | Exhibitor<br>testing_exhibitor |
|   | My pane          | ı <b>r</b> | My upcor              | ning evei      | nts | Н       | Dashboard                      |
|   | My events        |            | No results that match | your criteria. |     |         | Edit my account                |
|   | Manage my jobs   |            |                       |                |     |         | Drofile cottings               |
|   | Factsheets       |            |                       |                |     |         | Prome settings                 |
|   | Video tutorials  |            |                       |                |     |         | Log out                        |
|   | FAQ              |            |                       |                |     |         |                                |

| 1 | My events             |                                      | REGISTER FOR ANOTHER EVENT |                                                                   |
|---|-----------------------|--------------------------------------|----------------------------|-------------------------------------------------------------------|
|   | My panel              | UPCOMING EVENTS                      | PAST EVENTS                |                                                                   |
|   | My events             | No results that match your criteria. |                            | REGISTER FOR AN OTHER EVENT                                       |
|   | Factsheets            |                                      |                            | – Kann man sich für alle bereits<br>aufgelisteten Events anmelden |
|   | Video tutorials       |                                      |                            | bzw. einsehen, welche                                             |
|   | FAQ                   |                                      |                            | bereits online gestellt sind                                      |
|   | Access to online chat |                                      |                            |                                                                   |

Hier ist dann der EOJD Bsp. für Österreich (Austria is calling – Hospitalty and Tourism) ersichtlich – sobald man sich dafür angemeldet hat

Die Event-Veranstalter\_innen schalten dann in der Regel innerhalb von 1-2 Werktagen, das Unternehmen für das Event frei;

| My events                      |                                                  | REGISTER FOR ANOTHER EVEN                     |
|--------------------------------|--------------------------------------------------|-----------------------------------------------|
| My panel                       | KOMMENDE VERANSTALTUNGEN                         | FRÜHERE VERANSTALTUNGEN                       |
| My events                      | You are registered for fo                        | llowing Evonts:                               |
| Manage my jobs                 |                                                  | nowing events.                                |
| Factsheets                     |                                                  |                                               |
| Video tutorials                | Austria is Calling - Jobs im Tourismus - in Salz | <u>burg, Steiermark, Tirol und Vorarlberg</u> |
| FAQ                            | Date: 25 Oktober 2021                            |                                               |
| Access to online chat          | Event type: @ Online-Veranstaltung               |                                               |
| Arbeitsmarktservice<br>Landeck | & Registration status: Awaiting approval         | 🗷 Edit participa                              |

### Manage my jobs

- \Entweder selbst Jobs eingeben unter ADD NEW JOB

|                | Phrase search        | Available for event |  |
|----------------|----------------------|---------------------|--|
| My panel       | Phrase search        | -Any-               |  |
|                | Search for job title | Enter event name    |  |
| My events      |                      | Workplace country   |  |
| Manage my jobs |                      | - Any -             |  |
| Factsheets     | Occupation field     | Sector              |  |
|                | - Any -              | - Any -             |  |
| video totonais | Education level      |                     |  |
| FAQ            |                      |                     |  |

| Basic information                                             |   |
|---------------------------------------------------------------|---|
|                                                               |   |
| ob title *                                                    |   |
|                                                               |   |
| Available for event *                                         |   |
| 03 - 06 June 2019 - EJD training for EURES staff in Prague    | Ŧ |
| Select an event for the job offer from the autocomplete menu. |   |
| Date of expiry *                                              |   |
| 7 Oct 2019                                                    |   |
| E.g., 15 Jul 2019                                             |   |
|                                                               |   |
| Description *                                                 |   |
| BIU:≣I <sub>x</sub> © © ⇔ dE dE Format -                      |   |
|                                                               |   |

-> Infos, Beschreibung, Details, Bewerbungsmöglichkeiten, etc. eintippen

### ODER

per URL Code (vom EURES Portal) einspielen lassen
 Dashboard - Manage my jobs ADD NEW JOB (wie zuvor)
 → URL Code bei Feld Job reference eingeben und IMPORT klicken

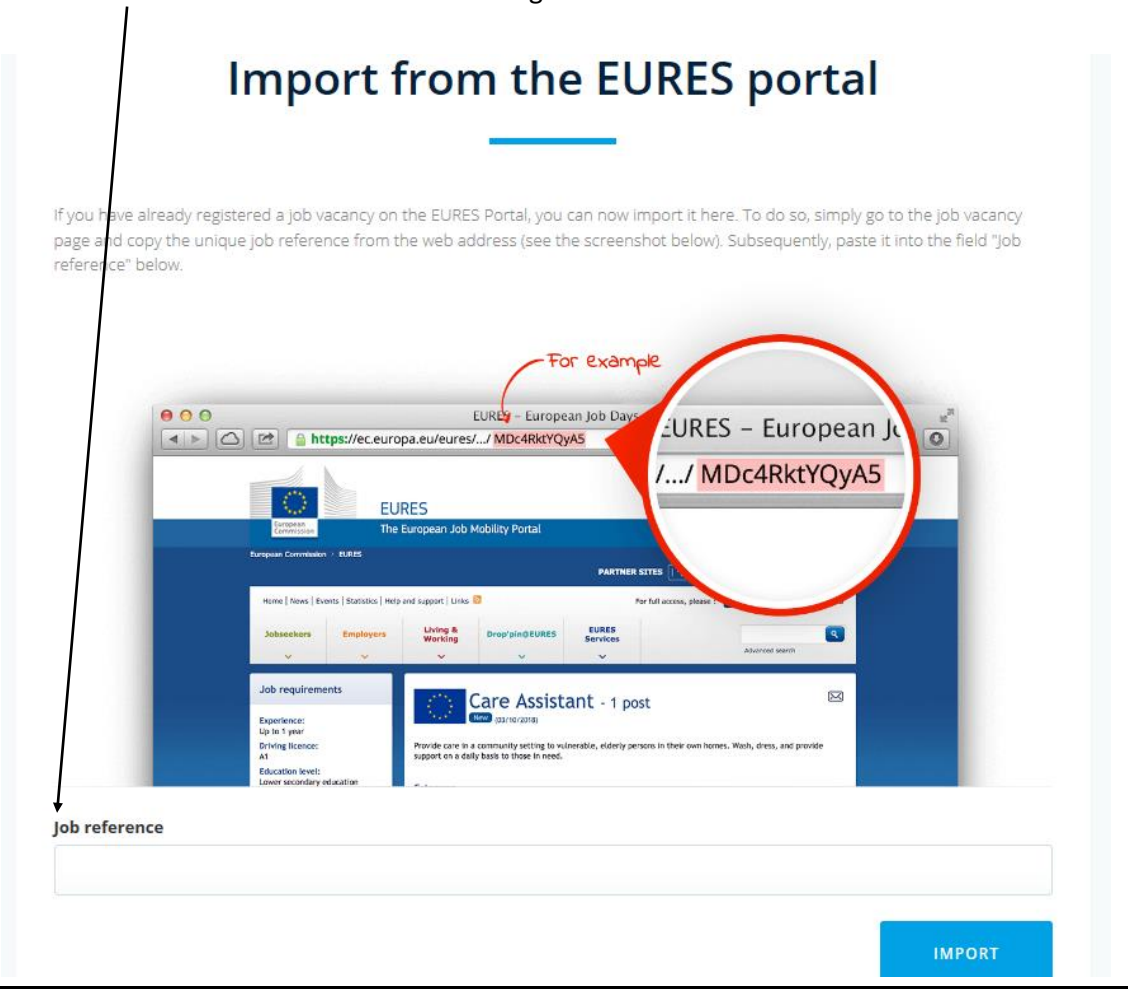

### Dashboard – Video Tutorials

→ Hilfestellung per Video, wie man Jobs hinterlegt, Timeslots setzt, etc.

| My panel Schlüsselbe         | griffe eingeben                         |                                                                                |
|------------------------------|-----------------------------------------|--------------------------------------------------------------------------------|
| My events<br>Manage my jobs  |                                         |                                                                                |
| Manage my jobs               |                                         |                                                                                |
|                              |                                         | BEWERBEN                                                                       |
| Factsheets                   |                                         |                                                                                |
| Video tutorials Event regi   | stration for exhibitors                 | Account registration for exhibitors                                            |
| FAQ                          |                                         |                                                                                |
| Access to online chat        | ONLINE ELIROPEAN JOB DAYS               | Manadanan<br>Ter t<br>Ter Spensition<br>- Concentrational<br>- Concentrational |
|                              |                                         |                                                                                |
| EURES Tirol Oberland         |                                         |                                                                                |
|                              | Anna Anna Anna Anna Anna Anna Anna Anna |                                                                                |
| Set interview timeslots      |                                         |                                                                                |
| ob applications / Interviews |                                         |                                                                                |
| Set interview timeslots      | - Support                               |                                                                                |
| ob applications / Interviews | scheduler for exhibitors                | Creating a job offer                                                           |

### Edit my organisation

Hier kann man sämtliche Details/Infos zur Organisation/Betrieb hinterlegen; Ebenfalls Logo, Video, Website URL, etc. können hinterlegt werden

| wy events                     |                                                                 |
|-------------------------------|-----------------------------------------------------------------|
| Manage my jobs                | Company name *                                                  |
| Factsheets                    |                                                                 |
| Video tutorials               | B I U := I <sub>x</sub> ∞ ⊲ + + + F Format →                    |
| FAQ                           | We are a contractor of the European Commission                  |
| Access to online chat         |                                                                 |
|                               |                                                                 |
| WAAT Ltd                      | A                                                               |
| Set interview timeslots       | Switch to plain text editor                                     |
| Job applications / Interviews | Provide a description for the organisation. Organisation type * |
| View my organisation          | Company                                                         |
| Edit my organisation          | Select a type for the organisation.                             |
| My organisation events        | VIET P waat.png (6.89 KB) REMOVE                                |
| Manage organisation jobs      | Provide a logo for the organisation.                            |

### Manage my organisation jobs

Hier können Jobs (die man zuvor eingetippt/hinterlegt hat) bearbeitet bzw. gelöscht werden

| Maximum all                                                                                  | Fillase search                                         | Available for event |               |
|----------------------------------------------------------------------------------------------|--------------------------------------------------------|---------------------|---------------|
| My panel                                                                                     | Phrase search                                          | -Any-               |               |
|                                                                                              | Search for job title                                   | Enter event name    |               |
| My events                                                                                    |                                                        | Workplace country   |               |
| Manage my jobs                                                                               |                                                        | - Any -             |               |
| Factsheets                                                                                   | Occupation field                                       | Sector              |               |
| Video tutoriale                                                                              | - Any -                                                | • - Any -           |               |
|                                                                                              | Education level                                        |                     |               |
| FAQ                                                                                          | - Any -                                                | •                   |               |
| Access to online chat                                                                        |                                                        |                     |               |
|                                                                                              |                                                        | APPLY               |               |
|                                                                                              |                                                        |                     |               |
|                                                                                              |                                                        |                     |               |
| WAAT Ltd                                                                                     |                                                        |                     |               |
| WAAT Ltd                                                                                     | Teacher                                                |                     |               |
| WAAT Ltd<br>Set Interview timeslots                                                          | Teacher                                                | taff in Deamin      |               |
| WAAT Ltd<br>Set interview timeslots<br>Job applications / interviews                         | Teacher<br>Available for event: EJD training for EURES | taff in Prague      |               |
| WAAT Ltd<br>Set Interview timeslots<br>Job applications / interviews<br>View my organisation | Teacher<br>Available for event: EJD training for EURES | taff in Prague      | n Edit 🗑 Dele |

# Timeslots für Interview setzen

|                   | My panel                       | My upcoming events                                                             |
|-------------------|--------------------------------|--------------------------------------------------------------------------------|
|                   | My events                      | Austria is Calling - jobs in hospitality and tourism in Salzburg, Styria, Tyre |
|                   | Manage my jobs                 | Vorarlberg - Event from 10:00 - 14:00) - ONLINE                                |
|                   | Factsheets                     | Event type: @ Online event                                                     |
|                   | Video tutorials                | & Registration status: Confirmed                                               |
|                   | FAQ                            |                                                                                |
|                   | Access to online chat          |                                                                                |
|                   | Arbeitsmarktservice<br>Landeck |                                                                                |
| $\langle \langle$ | Set interview timeslots        |                                                                                |
|                   | Job applications / Interviews  |                                                                                |
|                   | View my organisation           |                                                                                |
|                   | Edit my organisation           |                                                                                |

# Set interview timeslots

| My panel                                                                                                    | ()<br>()<br>()<br>()<br>()<br>()<br>()<br>()<br>()<br>()<br>()<br>()<br>()<br>( | <b>/ideo tutoria</b><br>/atch this video tu<br>genda for exhibito | al<br>utorial to learn I<br>irs on the Europ                  | more about how<br>ean Job Days pla                 | v to set up the<br>atform. | interview                                                    | WATC                                              | H A VIDEO                                                | I               |
|----------------------------------------------------------------------------------------------------|---------------------------------------------------------------------------------|-------------------------------------------------------------------|---------------------------------------------------------------|----------------------------------------------------|----------------------------|--------------------------------------------------------------|---------------------------------------------------|----------------------------------------------------------|-----------------|
| Manage my jobs                                                                                                |                                                                                 |                                                                   |                                                               |                                                    |                            |                                                              |                                                   |                                                          |                 |
| Factsheets                                                                                                    |                                                                                 | JOB APP                                                           |                                                               |                                                    |                            | _ т                                                          |                                                   |                                                          |                 |
| /ideo tutorials                                                                                               |                                                                                 |                                                                   |                                                               |                                                    |                            |                                                              |                                                   |                                                          |                 |
| FAQ                                                                                                    | ~                                                                               |                                                                   |                                                               |                                                    |                            |                                                              |                                                   |                                                          |                 |
|                                                                                                    |                                                                                 |                                                                   |                                                               |                                                    |                            |                                                              |                                                   |                                                          |                 |
| Access to online chat                                                                                         | Austria is<br>ONLINE vo                                                         | Calling - Job<br>on 10.00 - 14                                    | s im Touri<br>4:00 Uhr                                        | smus - in S                                        | alzburg, St                | eiermark,                                                    | Tirol und V                                       | orarlberg,                                               |                 |
| Access to online chat                                                                                         | Austria is<br>ONLINE vo<br>Viena, Austr                                         | Calling - Job<br>on 10.00 - 14<br><sup>ria</sup>                  | s im Touri:<br>4:00 Uhr                                       | smus - in S                                        | alzburg, St                | eiermark,                                                    | Tirol und V                                       | 'orarlberg,                                              |                 |
| ccess to online chat<br>Arbeitsmarktservice<br>Landeck                                                        | Austria is o<br>ONLINE vo<br>Viena, Austri                                      | Calling - Job<br>on 10.00 - 14<br><sup>ria</sup>                  | 900-0930                                                      | smus - in Sa<br>09 <sup>30</sup> -10 <sup>00</sup> | alzburg, St                | eiermark, 7                                                  | Tirol und V<br>11 <sup>00</sup> -11 <sup>30</sup> | orarlberg,                                               | 124             |
| Access to online chat<br>Arbeitsmarktservice<br>Landeck                                                       | Austria is o<br>ONLINE vo<br>viena, Austr<br>Available<br>timeslot(s)           | Calling - Job<br>on 10.00 - 14<br>ria<br>25.10.2021               | s im Touri:<br>4:00 Uhr<br>09 <sup>00</sup> -09 <sup>30</sup> | smus - in Sa<br>09 <sup>30</sup> -10 <sup>00</sup> | alzburg, St<br>10°°-10³°   | eiermark, <sup>2</sup><br>10 <sup>30</sup> -11 <sup>00</sup> | Tirol und V<br>11º0-11 <sup>30</sup>              | 'orarlberg,<br>11 <sup>30</sup> -12 <sup>00</sup>        | 124             |
| Arbeitsmarktservice<br>Landeck<br>et interview timeslots                                                      | Austria is<br>ONLINE vo<br>Viena, Austr<br>Available<br>timestat(s)             | Calling - Job<br>on 10.00 - 14<br>ria                             | s im Touri:<br>4:00 Uhr<br>09°°-09 <sup>30</sup><br>n/a       | 930-1000<br>n/a                                    | 10°°-10 <sup>30</sup>      | eiermark,<br>10 <sup>30</sup> -11 <sup>00</sup><br>n/a       | Tirol und V<br>11º0-11 <sup>20</sup><br>n/a       | 'orarlberg,<br>11 <sup>30</sup> -12 <sup>00</sup><br>n/a | 124             |
| Arbeitsmarktservice<br>Landeck<br>et interview timeslots<br>b applications / Interviews<br>ew my organisation | Austria is<br>ONLINE vo<br>Viena, Austr<br>Available<br>timestat(s)             | Calling - Job<br>on 10.00 - 14<br>ria<br>25.10.2021               | s im Touri:<br>4:00 Uhr<br>09 <sup>00</sup> -09 <sup>30</sup> | smus - in Sa<br>09 <sup>30</sup> -10 <sup>00</sup> | alzburg, St                | eiermark, 7                                                  | Tirol und V                                       | 1130_1200           N/a                                  | 12 <sup>4</sup> |

### Klick auf EDIT TIMESLOTS

-ein neues Fenster öffnet sich

- Hier die entsprechende Zeiten wählen, die man fix online ist, damit sich interessierte Bewerber\_innen für ein Job-Interview einbuchen können;

| In order to mark         | your interview av | vailability, select | preferred times  | lots from the list                 | below. Depend                      | ing on the event | , you can mark                     |
|--------------------------|-------------------|---------------------|------------------|------------------------------------|------------------------------------|------------------|------------------------------------|
| The timeslots yo         | u are about to se | elect are based o   | on the time zone | e set in your user                 | account setting                    | s (Europe/Paris) | and may very f                     |
|                          |                   | 0900-0930           | 0930-1000        | 10 <sup>00</sup> -10 <sup>30</sup> | 10 <sup>30</sup> -11 <sup>00</sup> | 1100-1130        | 11 <sup>30</sup> -12 <sup>00</sup> |
| Available<br>timeslot(s) | ⊟<br>25.10.2021   |                     | n/a              | ONLINE                             | ONLINE                             | ONLINE           | ONLINE                             |
|                          | 4                 |                     | •                |                                    |                                    |                  |                                    |

| init dei |        |                |
|----------|--------|----------------|
|          | CANCEL | SAVE TIMESLOTS |
|          |        |                |

### Job applications /Interview

-registrierte Bewerber\_innen buchen sich auf freie Termine des Unternehmens ein

-> diese müssen jedoch noch vom Unternehmen bestätigt werden

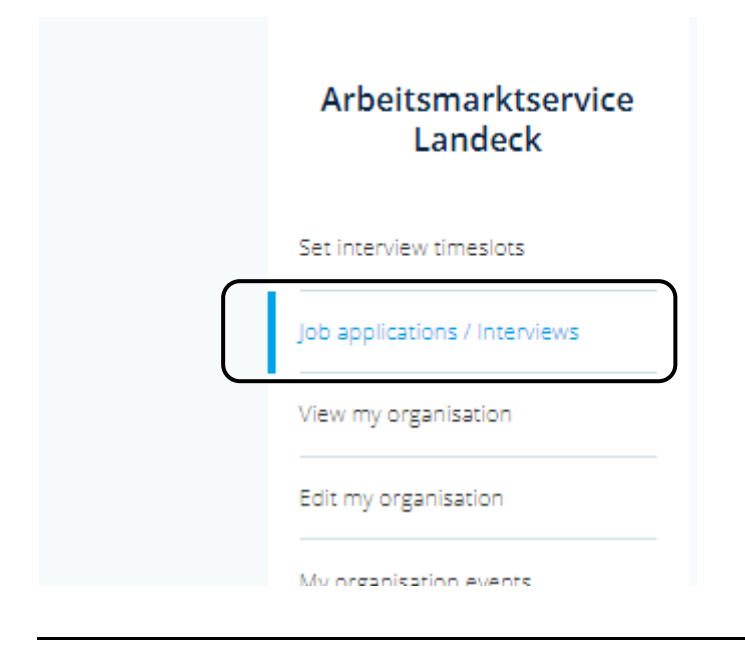

### Vorstellgespräche im Chat

### -MY JOB APPLICATIONS im Dashboard anklicken

#### -> START Video Chat Button anklicken und man kann über das integrierte Tool Jitsi mit den Bewerber\_innen chatten

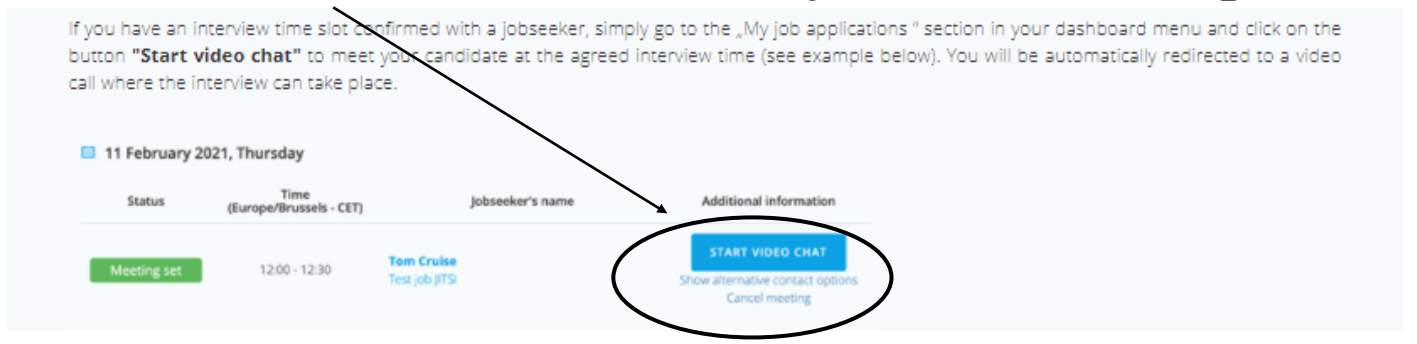

Ebenfalls gibt es die Möglichkeit über Skype zu chatten (falls vorhanden)

### Allgemeine ANSICHT der EOJD Website bzw. Registerblätter

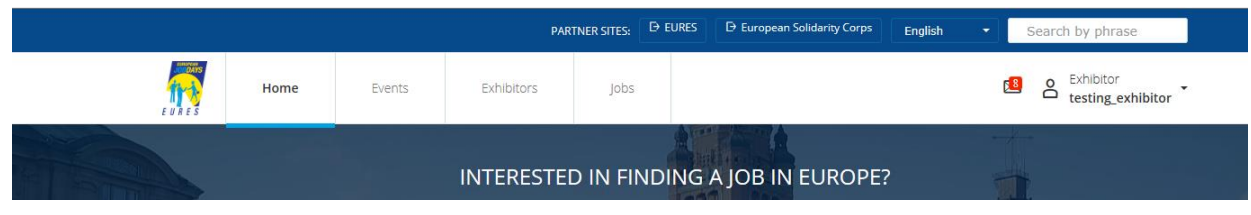

### **Registerblatt HOME**

Info zur aktuellen EOJD Event / Startseite

### **Registerblatt EVENTS**

Alle Events sind online aufgelistet (manche Events werden erst 1-2 Monate vor Termin online gestellt)

### **Registerblatt Exhibitors**

Alle bereits registrierten Betriebe/Unternehmen, die am EOJD teilnehmen sind aufgelistet

Auf Klick auf die jeweiligen Unternehmen, kann man bereits die Infos/Unternehmensdarstellung, Videos, Jobs, etc. einsehen und bereits vorab Kontakt aufnehmen;

### **Registerblatt Jobs**

Alle bereits hinterlegten Jobs sind hier ersichtlich

Personen, die sich bereits als arbeitssuchend beim EOJD Event registrieren, können bereits vorab Kontakt mit den Unternehmen herstellen;

Der\_die Dienstgeber\_in selbst, hat KEINE Einsicht, welche Bewerber\_innen im Portal registiert sind für das EOJD Event;

Der erste Schritt wird IMMER vom Arbeitssuchenden gemacht;

### **Online chat access**

### **Conducting online interviews**

A new video conferencing tool, Jitsi, has been introduced to the European (Job) Days Platform in order to make the job interview process for jobseekers and exhibitors more straightforward and user-friendly.

If you have an interview time slot confirmed with a jobseeker, simply go to the "My job applications" section in your dashboard menu and click on the button **"Start video chat"** to meet your candidate at the agreed interview time (see example below). You will be automatically redirected to a video call where the interview can take place.

| E | 11 February 20 | 21, Thursday                    |                                     |                  |                                                                        |
|---|----------------|---------------------------------|-------------------------------------|------------------|------------------------------------------------------------------------|
|   | Status         | Time<br>(Europe/Brussels - CET) |                                     | Jobseeker's name | Additional information                                                 |
| I | Meeting set    | 12:00 - 12:30                   | <b>Tom Cruise</b><br>Test job JITSI |                  | START VIDEO CHAT<br>Show alternative contact options<br>Cancel meeting |

In addition, you will be able to browse all communication tools indicated by the jobseeker and **use them externally** to conduct an online interview with the candidate. To find this information, go to 'Job applications / Interviews' in your dashboard and click on the 'Show alternative contact options' button **during a live event** (see example below).

| Jobseek | er Test - contact options                                                                                                    | × |                       |
|---------|----------------------------------------------------------------------------------------------------|---|-----------------------|
|         | If you have a job interview scheduled, you need to initiate contact with                                                                      |   | Additional informatio |
| ()      | the jobseeker by you using one of the communication tools from the<br>list. Please make sure that the tools are switched on / active and that |   | CONTACT JOBSEEKEI     |
|         | you are logged in, otherwise you will not be able to make contact.                                                                            |   | cancel meeting        |
| Jobsee  | eker's Skype ID: echo123                                                                                                    |   |                       |
| Jobsed  | ker's WhatsApp ID: 123123123                                                                                                    |   |                       |
|         |                                                                                                    | _ | Additional informatio |
| Jobsee  | ker's Facebook/Messanger ID: iddqd.idkfa                                                                                                    |   | CONTACT JOBSEEKEI     |
|         |                                                                                                    |   | cancel meeting        |

If necessary, the traditional e-mail and/or phone system can be used.

#### Participating in one-to-one chats

In order to participate in one-to-one chats and/or calls during a live online event, you need a valid Skype account (not Skype for Business!). You can provide your Skype ID when registering an E(O)JD account or later on when you go to 'Edit my organisation' in your Dashboard.

Once provided, your organisation's profile will be listed in the **"Chat with exhibitors"** section **during a live event** (see example below).

| HAT WITH EXHI  | BITORS                                                  |                 |
|----------------|---------------------------------------------------------|-----------------|
| ST EURE        | 5 Tirol Unterland                                       | & CALL ON SKYPE |
| O gemtech Gémt | ech Kft. Lorem ipsum dolor sit amet, mandamus prodesset | 🐁 CALL ON SKYPE |
| Lorem Ipsum    |                                                         | S CALL ON SKYPE |
|                | chnology Kft.                                           | G CALL ON SKYPE |

It is important that you are logged in to your Skype account so that jobseekers can easily reach you.

### Need some help?

If you require more assistance, you can contact the European (Online) Job Days helpdesk at <u>helpdesk@europeanjobdays.eu</u>.